# SCHOOL - COM Agricultural Electronics 1-800-SENSOR-1

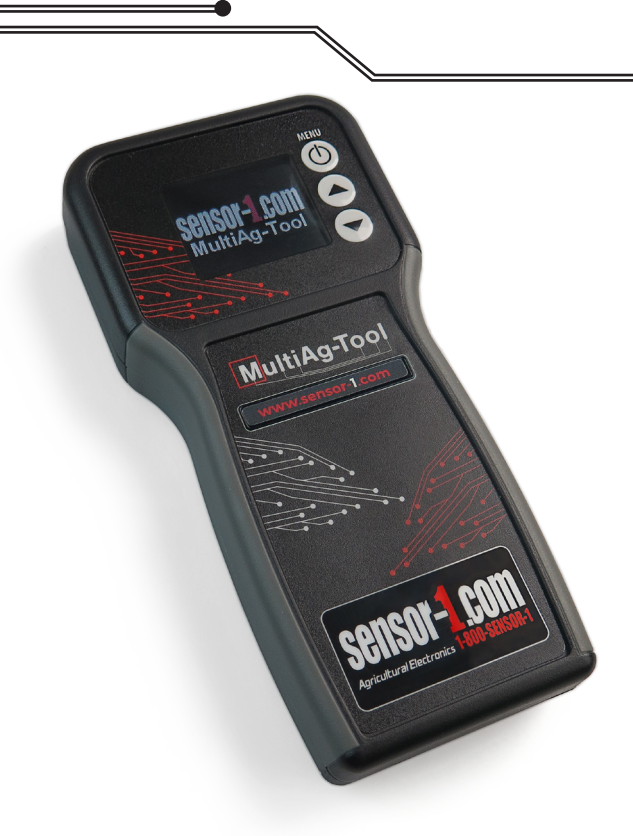

# SET-UP & OPERATION MANUAL MULTIAG-TOOL S1-MULTIAG - Version 1.8

## **Table of Contents**

| MultiAg-Tool Overview |                         | 3  |
|-----------------------|-------------------------|----|
| Butto                 | ns                      | 3  |
| Batte                 | ry                      | 3  |
| LCD S                 | Screen                  | 3  |
| Powe                  | r ON/OFF                | 3  |
| Programs              |                         | 4  |
| Senso                 | or Tests                |    |
|                       | Seed Sensor Tester      | 4  |
|                       | Application Rate Sensor | 5  |
|                       | Hopper Level Sensor     | 6  |
|                       | Seed Simulator          | 7  |
|                       | Flow Simulator          | 8  |
| Rada                  | r Tests                 |    |
|                       | Ground Speed Test       | 9  |
|                       | Ground Speed Simulator  | 10 |
| GPS <sup>-</sup>      | Tests                   |    |
|                       | GPS Test                | 11 |
|                       | GPS/Speed Test          | 12 |
|                       | GPS NMEA Simulator      | 13 |
| Monit                 |                         |    |
|                       | Ground Speed Simulator  | 14 |
|                       | Seed Simulator          | 15 |
|                       | GPS Simulator           | 16 |
|                       | Monitor Voltage         | 17 |

### **Reference Section**

| Settings      | 18    |
|---------------|-------|
| Pin Diagram   | 18-19 |
| Warranty      | 19    |
| Return Policy | 19    |

## MultiAq-Tool Overview

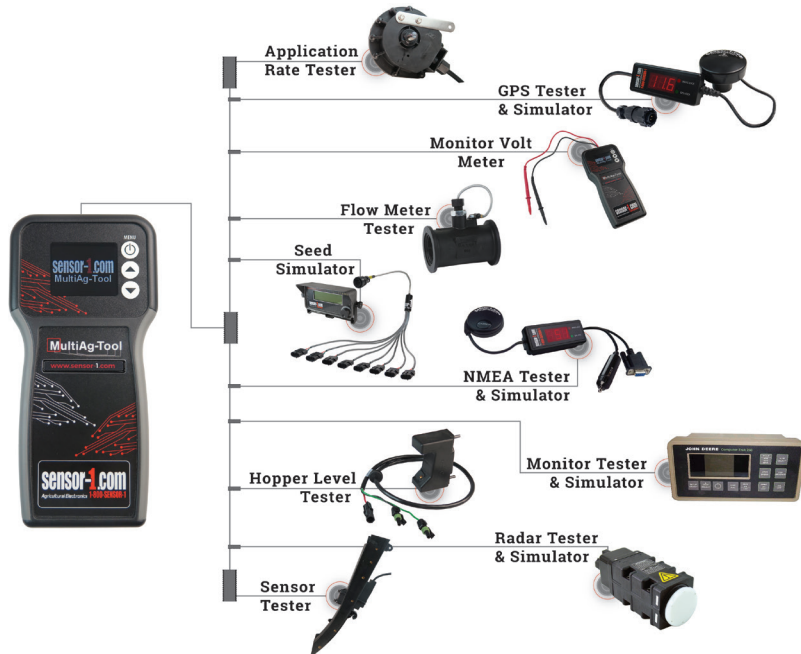

Welcome! The new Sensor-1 MultiAg-Tool is designed to Test and/or Simulate various farming applications including testing sensors, monitors, GPS, and radars. The back-lit LCD screen features an easy to read visual. These are just some of the features it can do. It is hand-held and portable. The small amount of buttons makes for a hassle-free tester that any farmer needs.

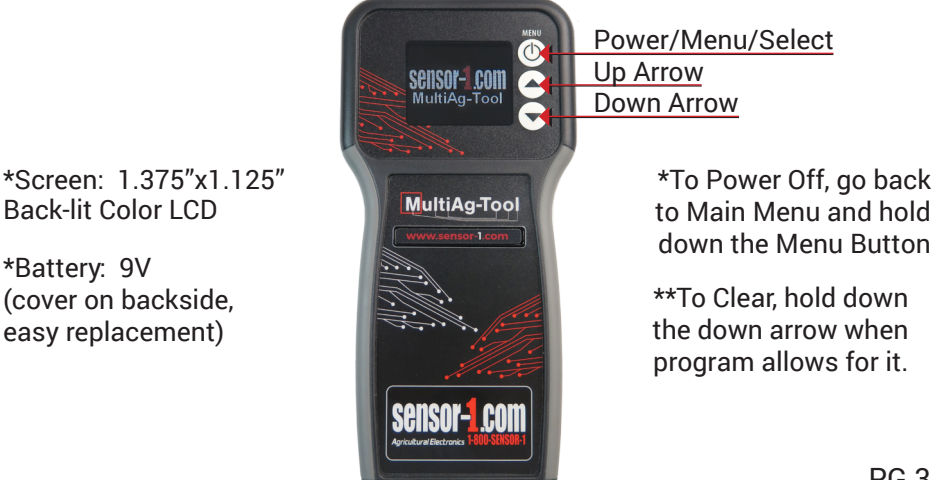

# Seed Sensor Tester

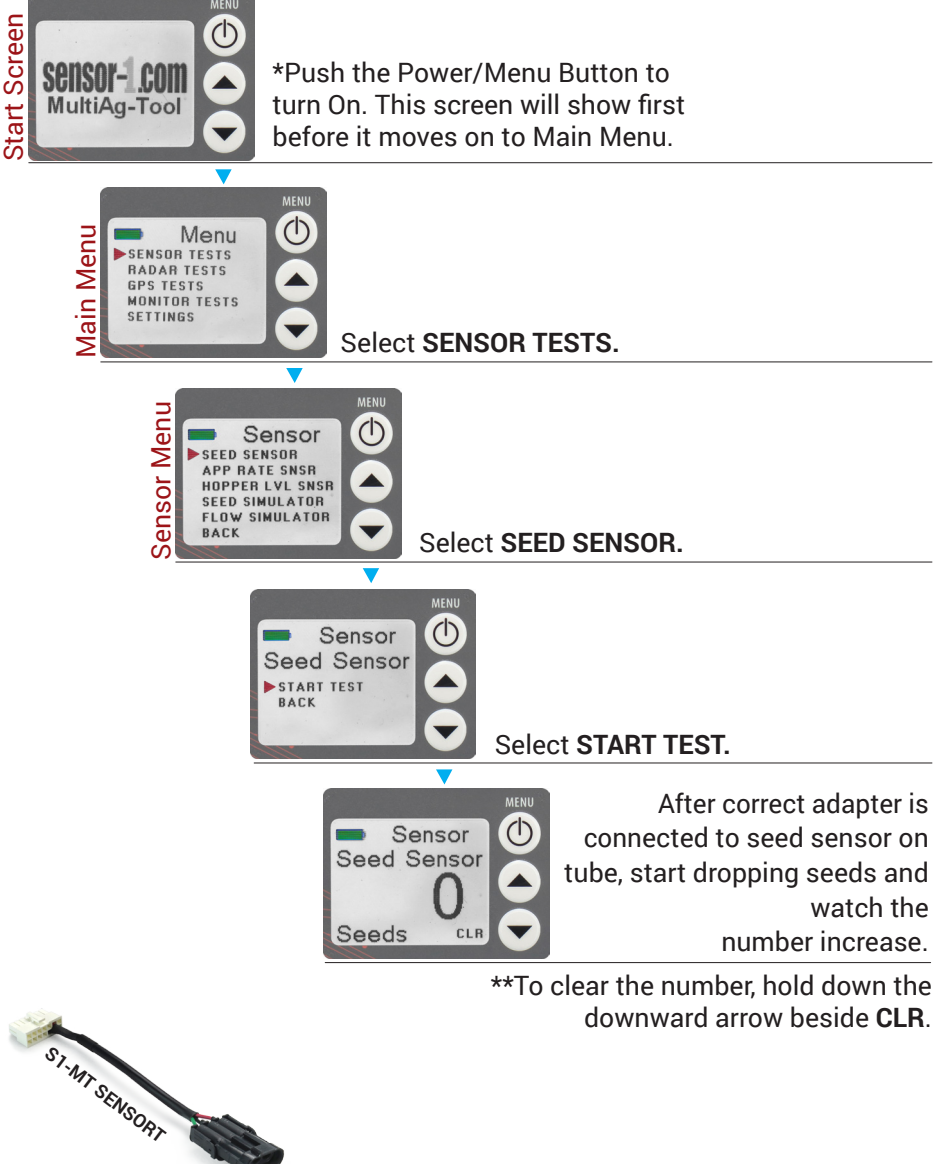

Used to test functionality of your Population/Seed Flow Sensors. If they are working properly, the MultiAg-Tool will show you how many seeds are dropping or if they are dropping period. If the seed count isn't moving, then the Sensor isn't functioning. (Testing the Seed Sensor of working properly)

### Application Rate Tester DIRECTIONS

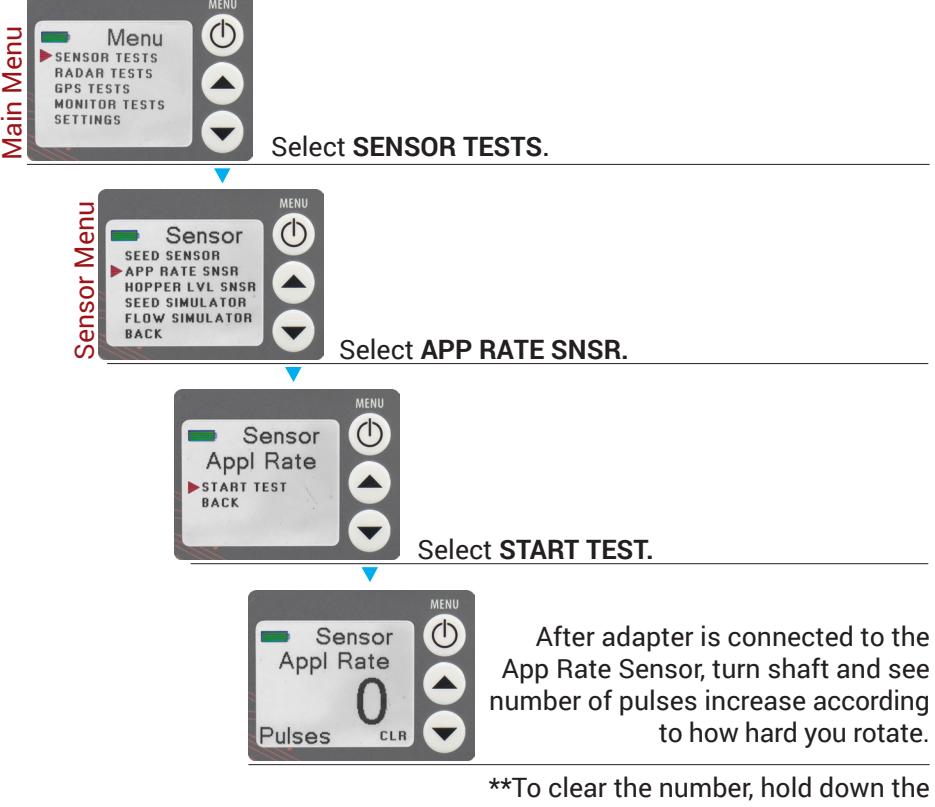

downward arrow beside CLR.

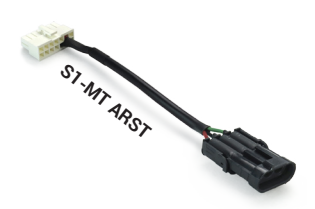

Used to test functionality of your Application Rate Sensors. If they are working properly, the MultiAg-Tool will show you how many pulses are being put out of the sensor depending on how hard you rotate the sensors shaft. If the pulses don't move, then the Sensor isn't functioning. (Testing the Application Rate Sensor of working properly)

### Hopper Level Sensor Tester DIRECTIONS

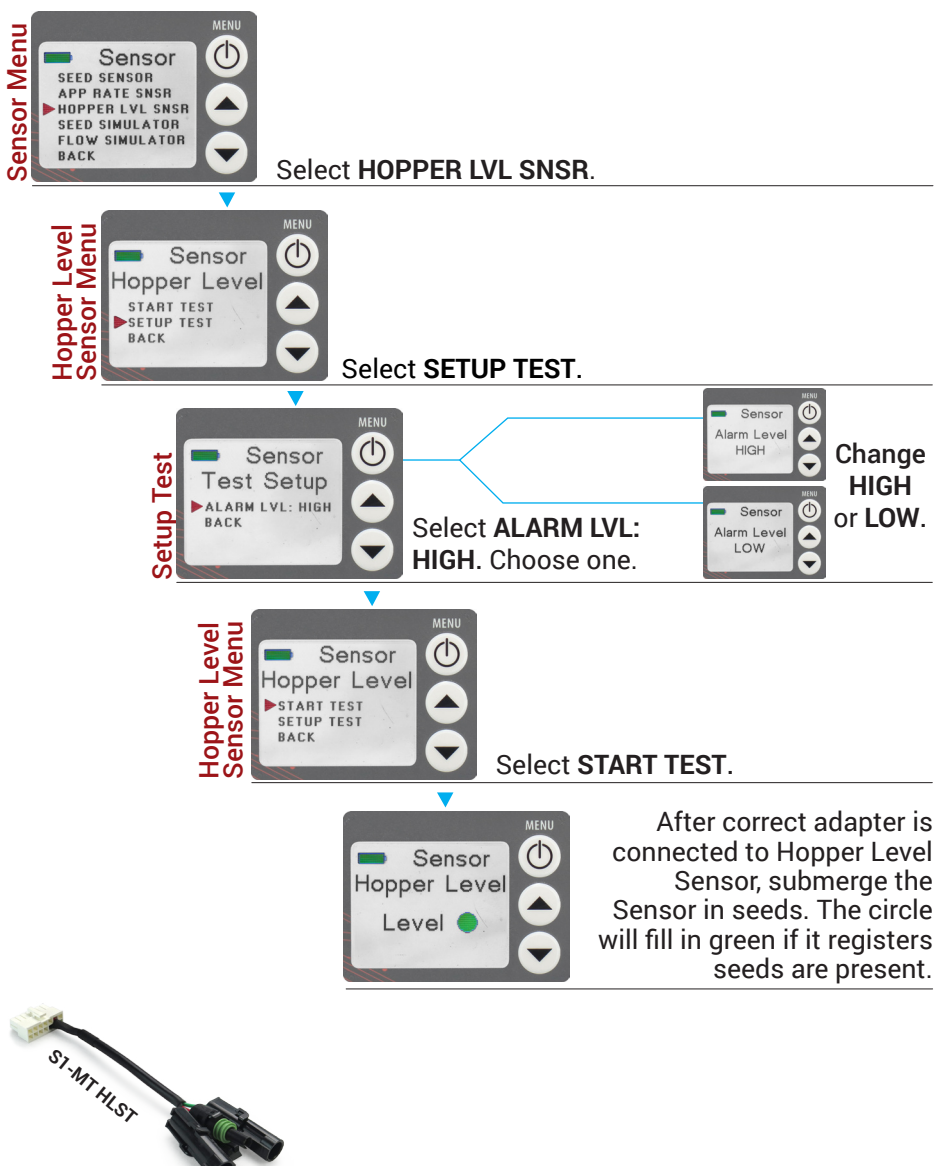

Used to test functionality of your Hopper Level Sensors. If they are working properly, the MultiAg-Tool will show you if seeds are detected by filling in the circle green. If the circle is still red, then Sensor isn't detecting anything at that time. (Testing Hopper Level Sensor of active seed flow detection)

# Seed Simulator

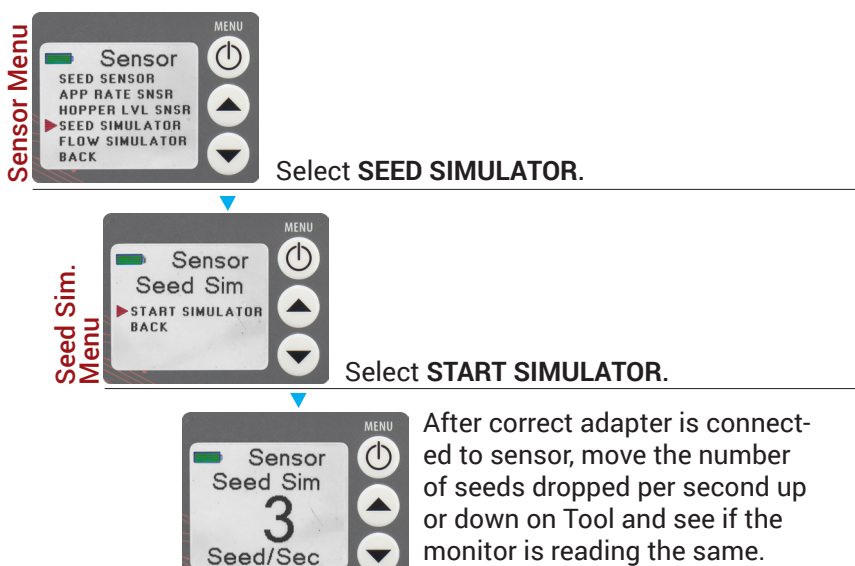

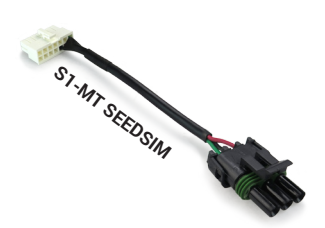

Used to substitute a Population/or Seed Flow Sensor by sending a pulse to monitor. The monitor should show the same reading as the MultiAg-Tool is showing, as far as seeds dropped per second, consistently. (Testing the Harness of relaying a seed drop speed to the Monitor)

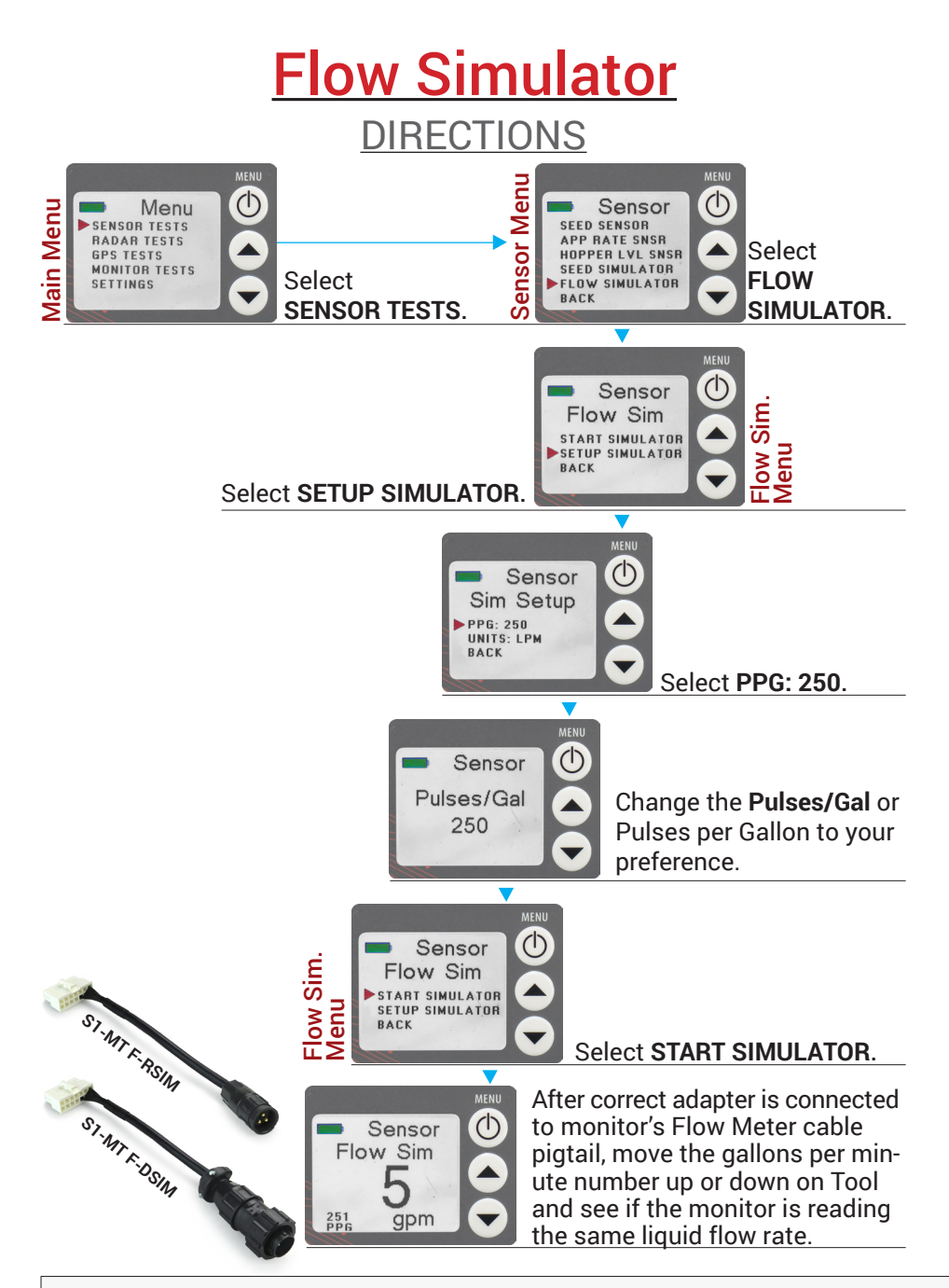

Used to substitute a Raven Flow Meter by sending a pulse to monitor where the monitor should show the same reading as the MultiAg-Tool is showing, as far as the rate of flow in GALLONS/MINUTE at your choice of PULSES/GALLON. (Testing Monitor of receiving Flow Meter's rate results)

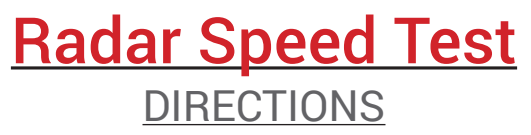

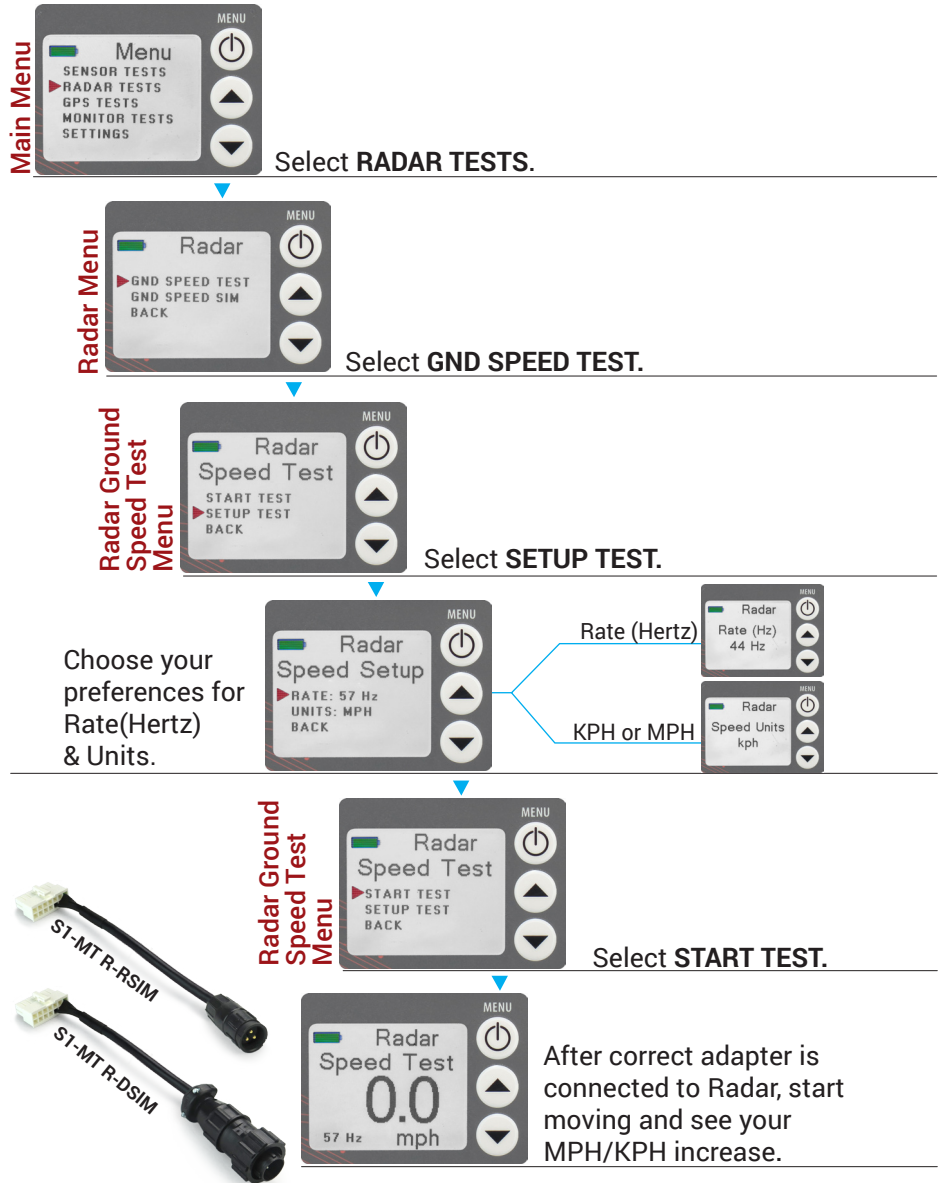

Used to test a Radar Ground Speed Sensor by sending a pulse to the monitor to see if you are going the same speed as your radar is reading. (Testing Radar's Speed Results)

# Radar Speed Simulator

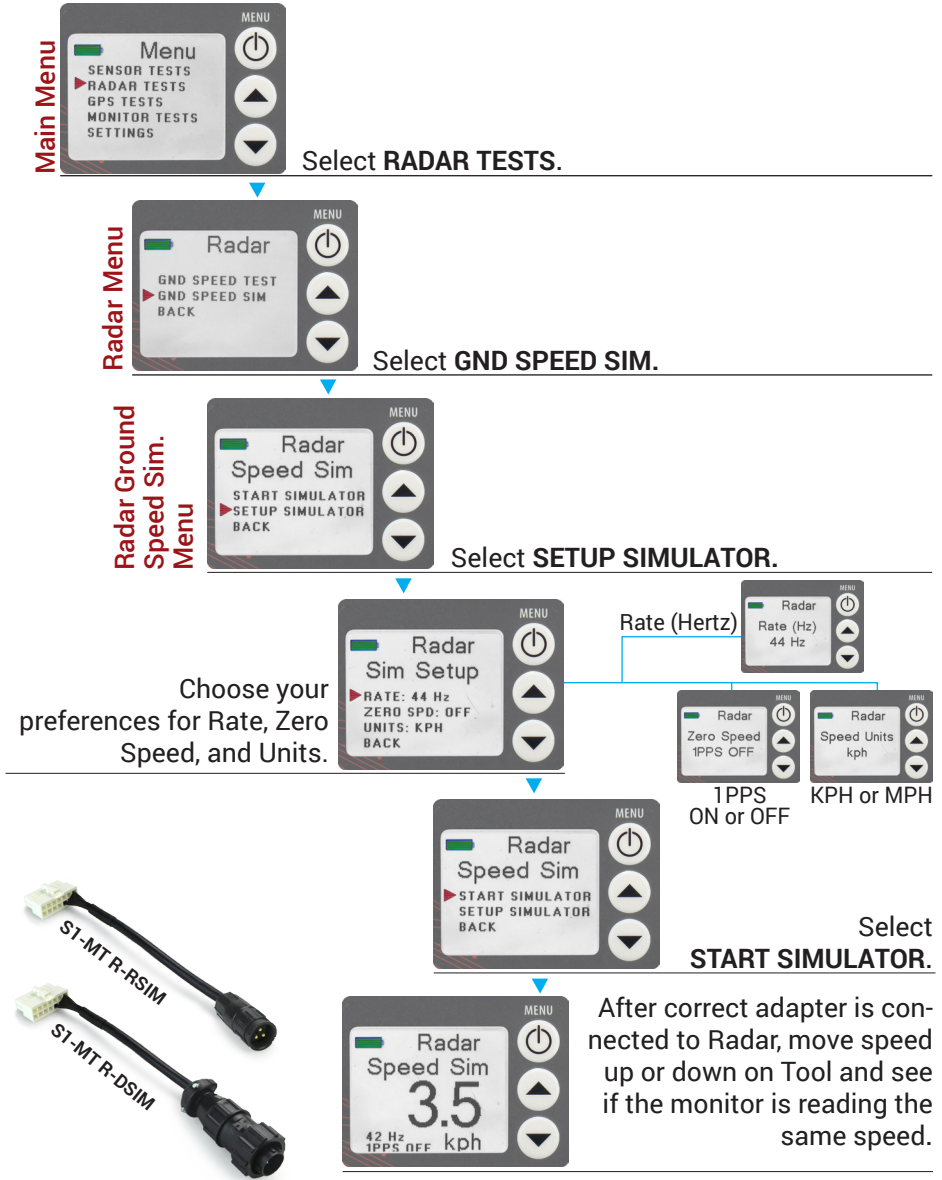

Used to substitute a Radar Ground Speed Sensor by sending a pulse to monitor from where the radar should be to see if the monitor is reading the same speed as the MultiAg-Tool, consistently.

(Testing Monitor of receiving Radar's speed results)

### GPS Test DIRECTIONS

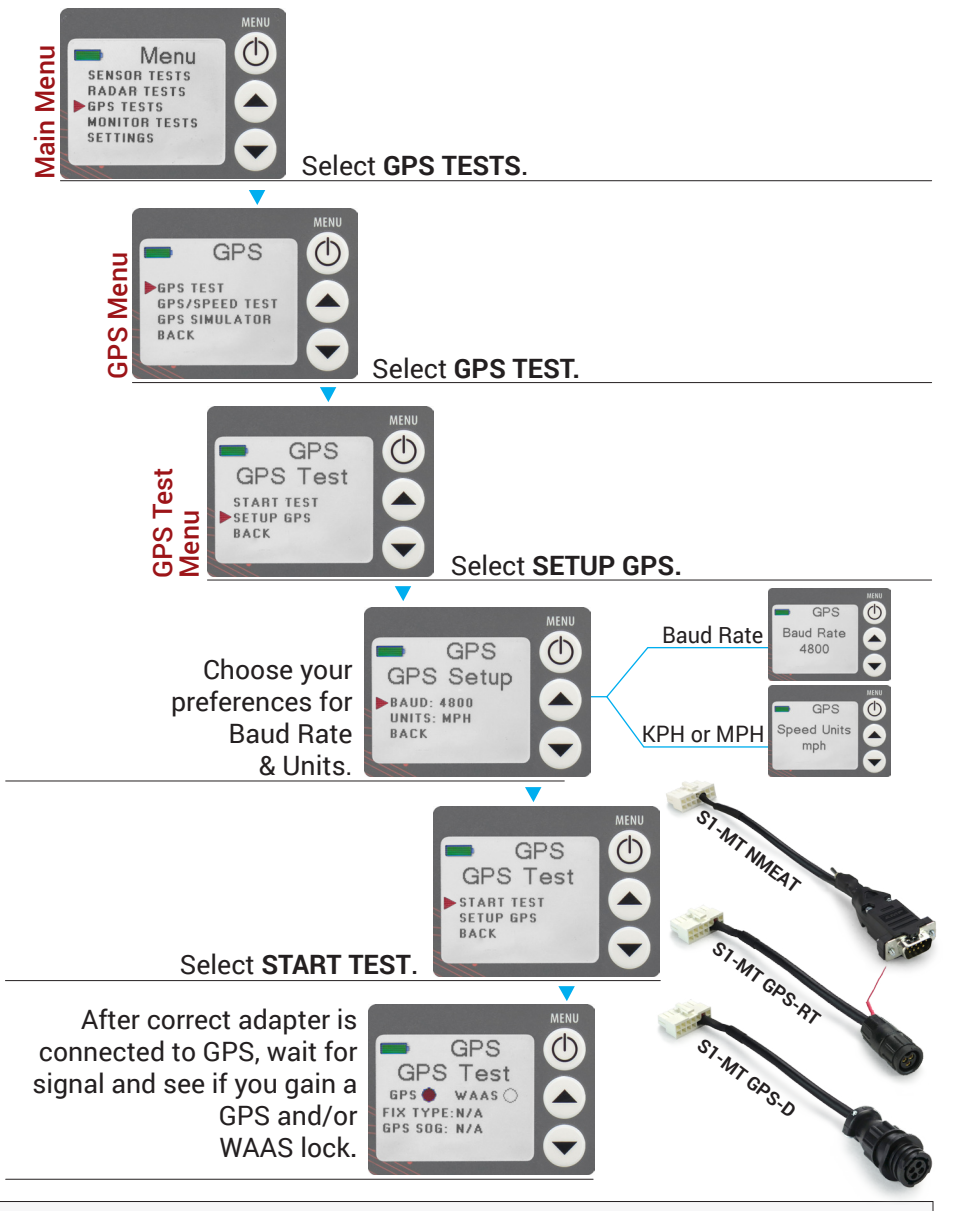

After correct adapter is connected to GPS, wait for signal and see if you gain a GPS and/or WAAS lock. (Testing GPS of receiving signals from satellites)

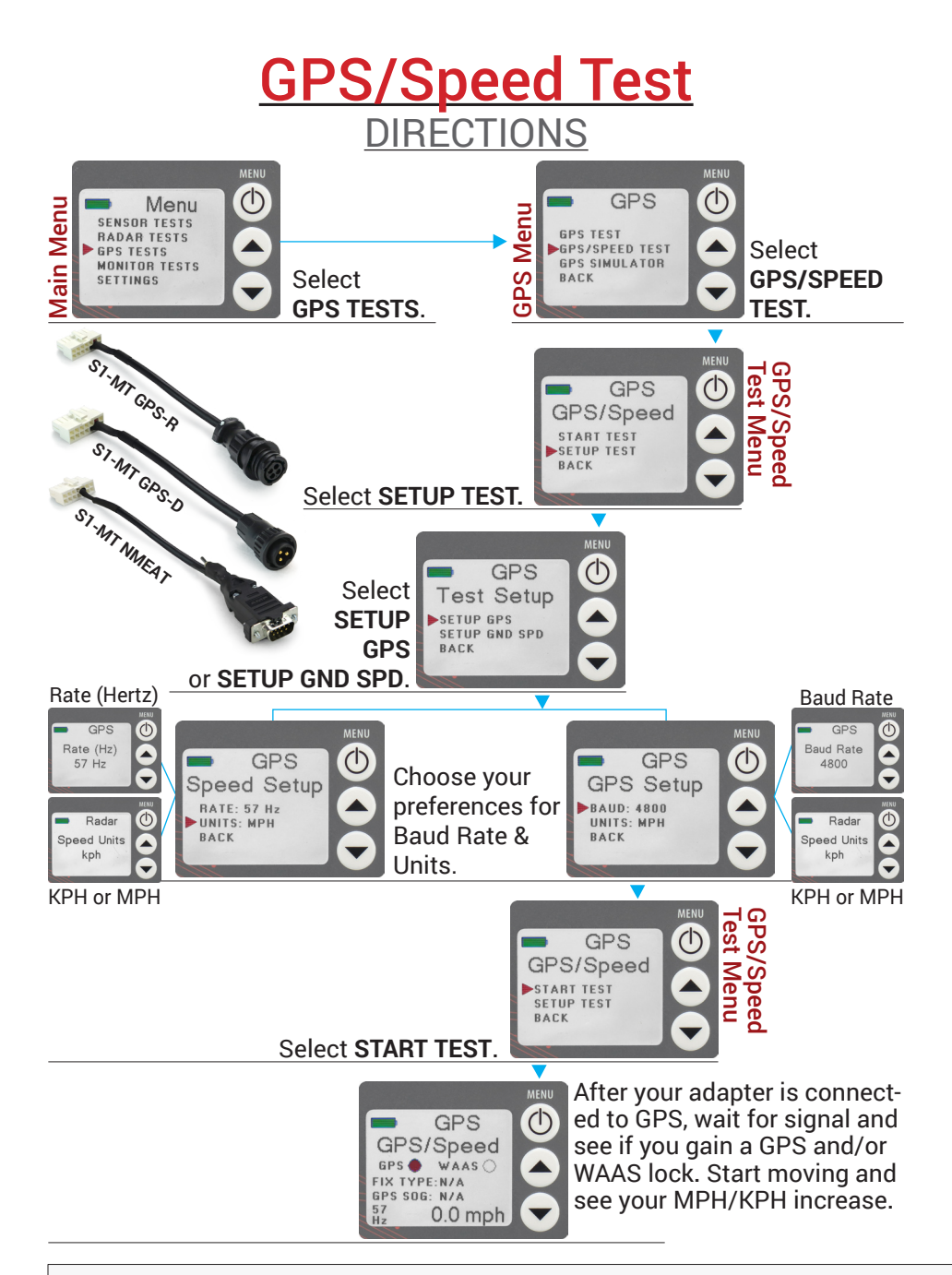

Used to test a GPS Ground Speed Sensor by sending a pulse to monitor to show the speed you are going on both the monitor and the MultiAg-Tool. The Tool will also show if your GPS has a satellite lock and a WAAS lock. (Testing GPS of Speed Results) GPS Simulator

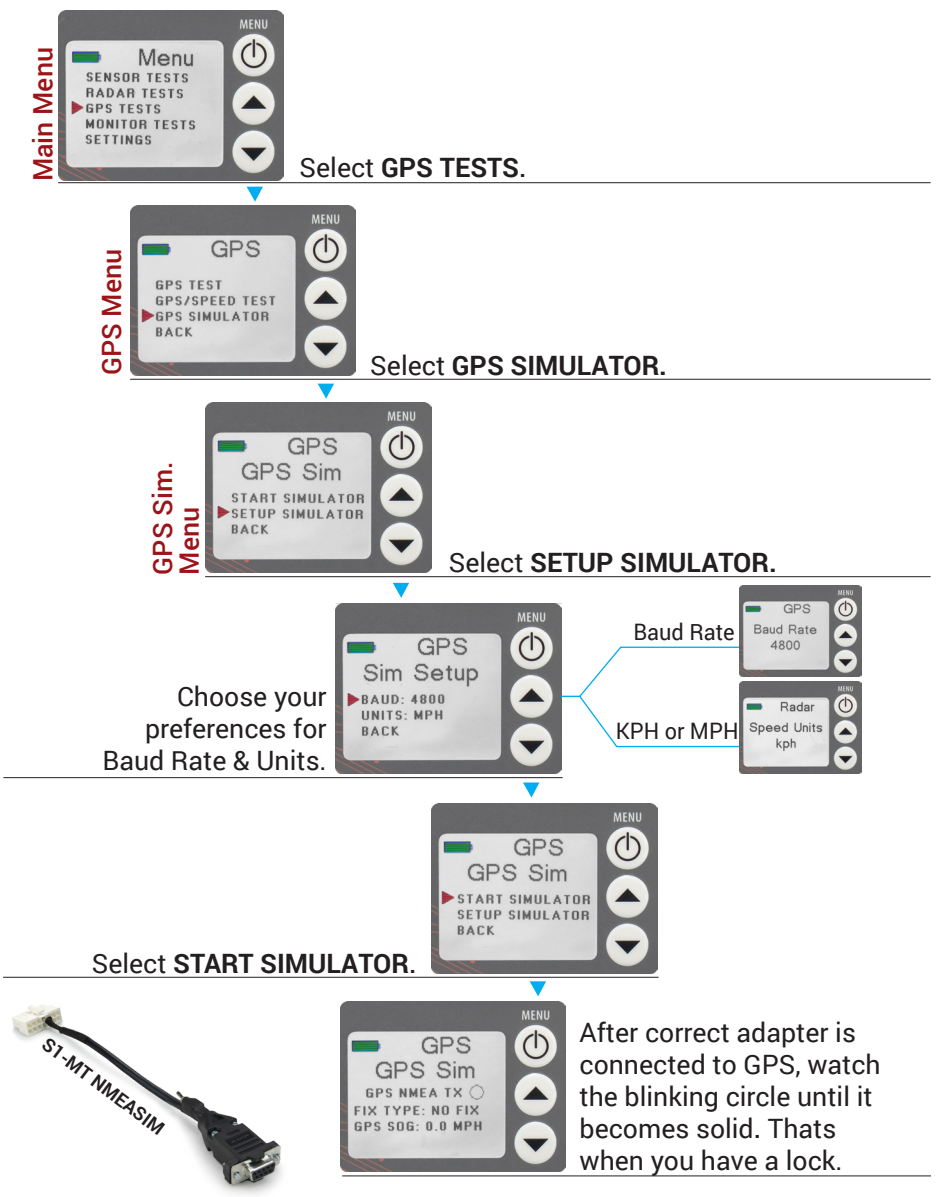

Used to transmit NMEA data to the MultiAg-Tool by sending a pulse consistently, along with showing if your GPS has a NMEA lock. This only works on Sensor-1 GPS with DB9/Cigarette Lighter connectors. (i.g. DS-GPS-DB9F-5) (Testing GPS of receiving NMEA Data of Speed and Signal lock)

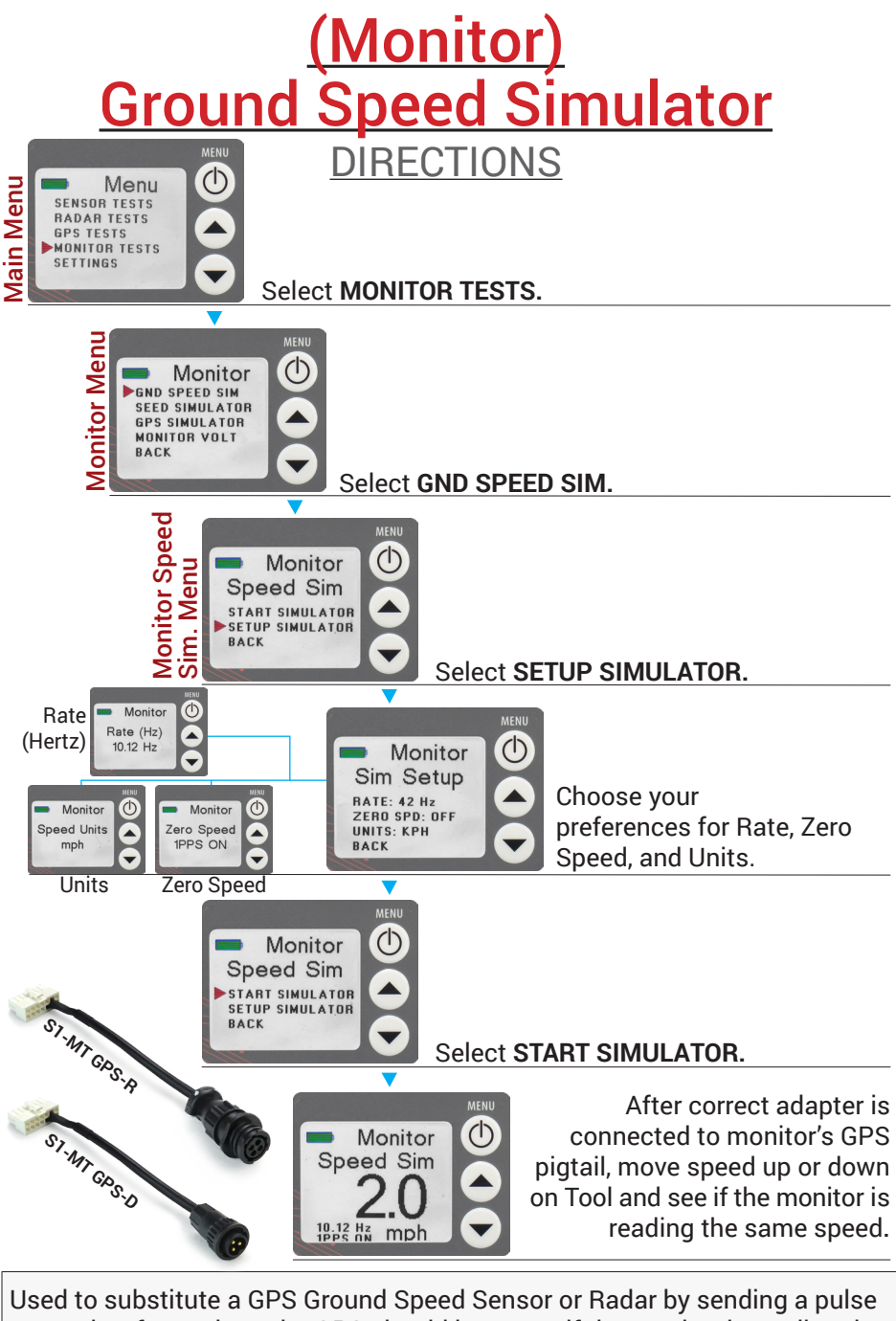

Used to substitute a GPS Ground Speed Sensor or Radar by sending a pulse to monitor from where the GPS should be to see if the monitor is reading the same speed as the MultiAg-Tool, consistently.

(Testing the Monitor of receiving Speed results from GPS accurately)

# (Monitor) Seed Simulator

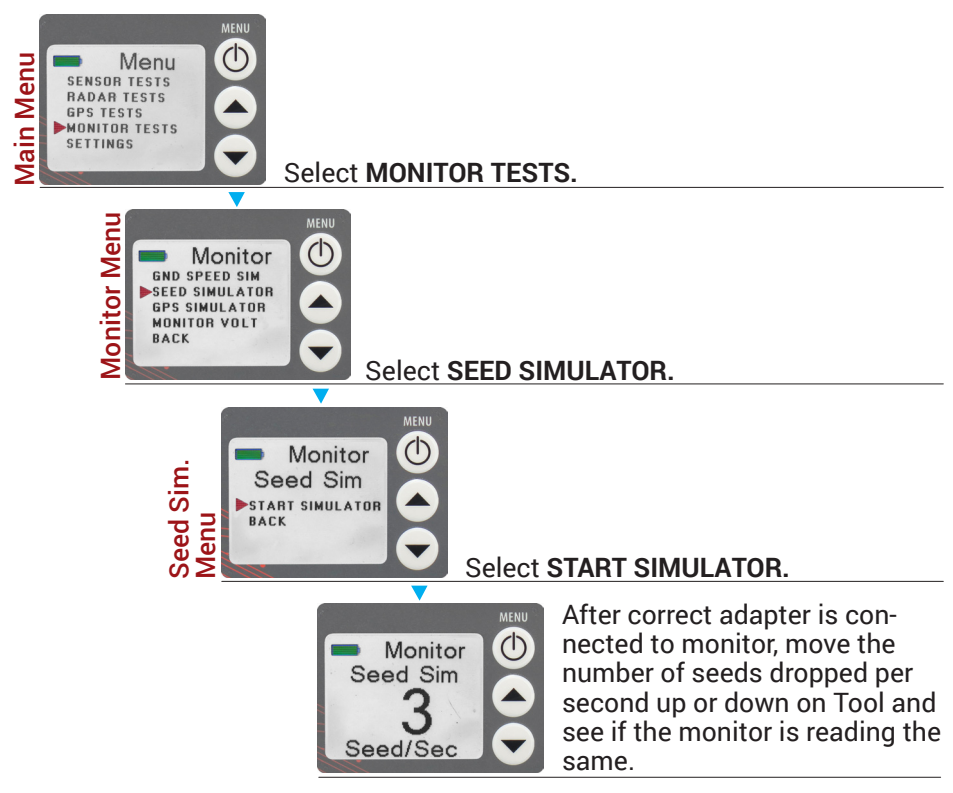

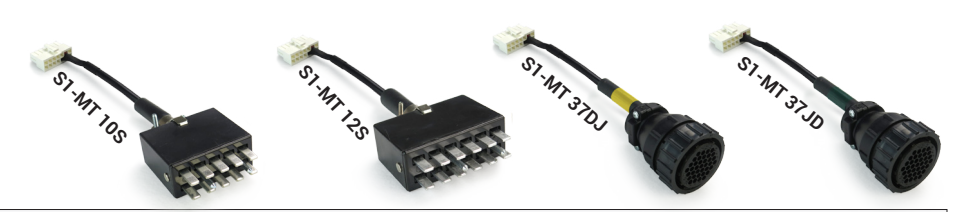

Used to substitute a Population/or Seed Flow Sensor by sending a pulse to monitor. The monitor should show the same reading as the MultiAg-Tool is showing, as far as seeds dropped per second, consistently. (Testing the Monitor of receiving message of seed flow/count from the sensors)

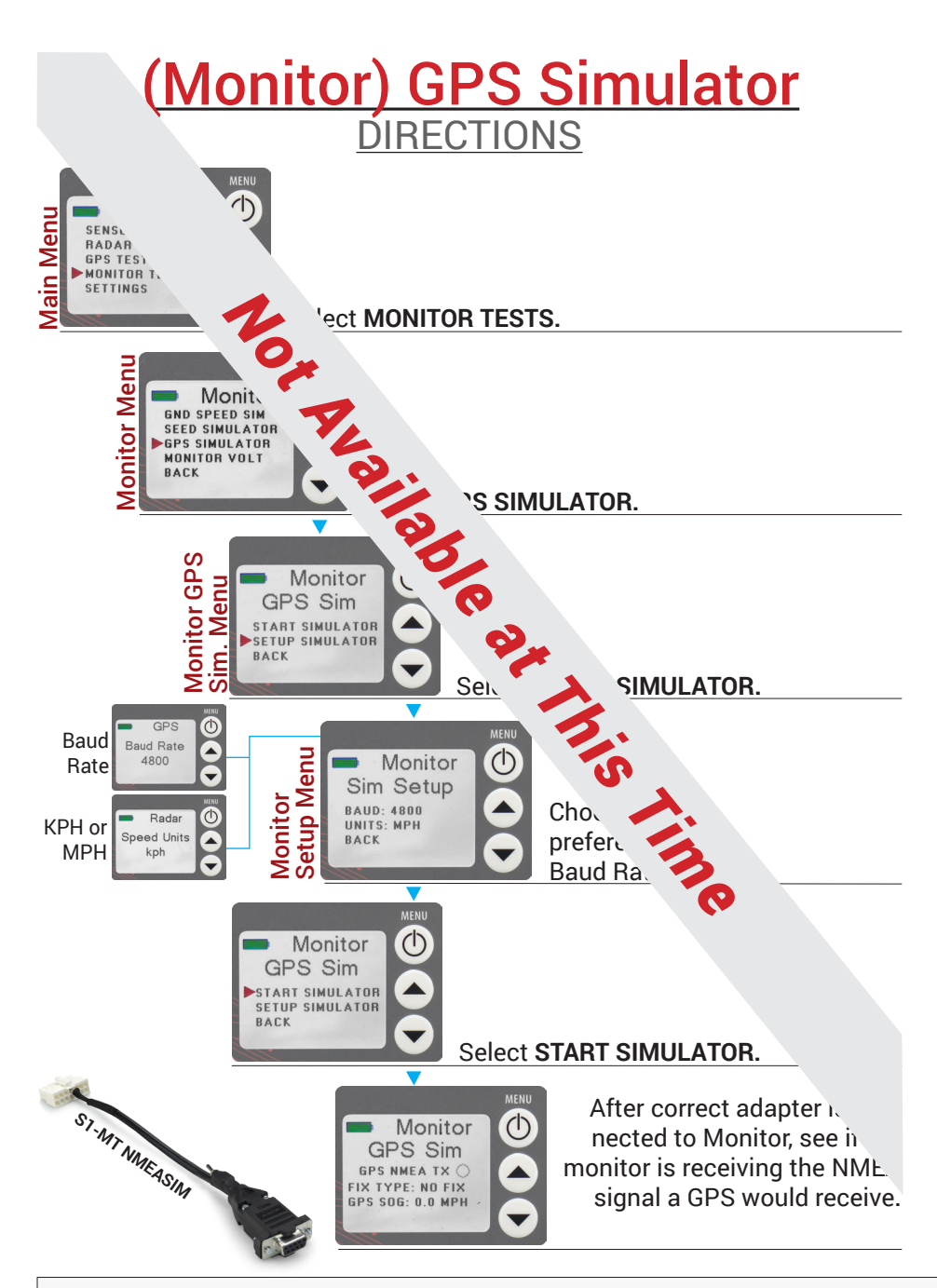

Used to substitute a GPS Ground Speed Sensor by sending a pulse to monitor from where GPS should be to see if the monitor is reading the NMEA Data.

(Testing Monitor of receiving the NMEA data from GPS)

### Monitor Voltage Meter DIRECTIONS

Menu dain Menu SENSOR TESTS RADAR TESTS **GPS TESTS** MONITOR TESTS SETTINGS Select MONITOR TESTS. onitor Menu MENL Monitor GND SPEED SIM SEED SIMULATOR GPS SIMULATOR MONITOR VOLT BACK Select MONITOR VOLT. Monitor After the probes are touching the Volts Out correct pins in the monitor cable's connector, see how many Volts are VDC being put out by that monitor. JD 37-Pin -Power 27 Ground 38 DJ 37-Pin -Power 24 & 25 Ground 26 & 27 12 Spade -Power 11 Ground 12 10 Spade -Power 11 Ground 12 SI-MT VOLTMITR

Used to see what voltage your monitor is putting out. Less than about 8.2 won't power your sensors sufficiently. (Testing Monitor Voltage output)

### Settings DIRECTIONS

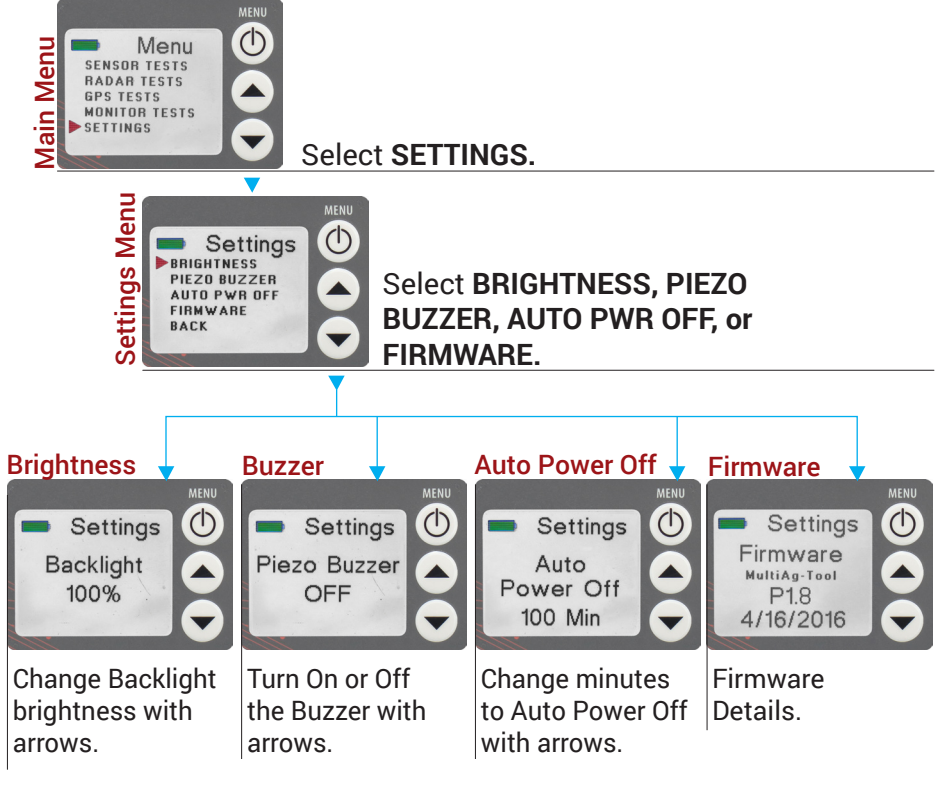

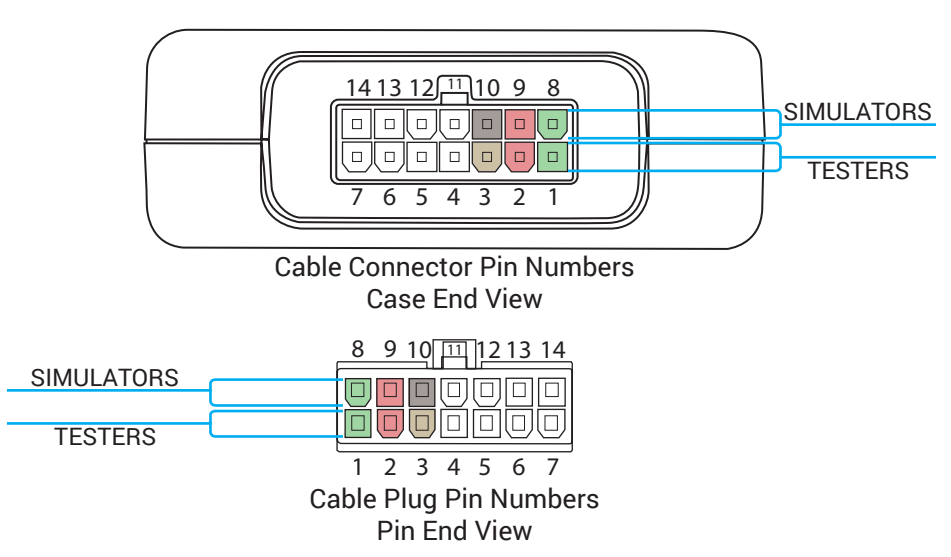

#### Testers

| Pin# | Function          | Description                                                                         | Signal Level              |
|------|-------------------|-------------------------------------------------------------------------------------|---------------------------|
| 1    | Sensor Pulse IN   | GPS/Radar, Seed Sensor, Application Rate Sensor,<br>Hopper Level Sensor, NMEA Input | 0 to 12 VDC               |
| 2    | External Power IN | Tester External Power Input, Voltage Sense                                          | 8 to 14.7 VDC, 100mA(max) |
| 3    | GND(DC Common)    | DC Common Ground                                                                    |                           |

#### Simulators

| 8  | Sensor Pulse OUT | GPS/Radar, Harness, Monitor Output        | 0 to 12 VDC             |
|----|------------------|-------------------------------------------|-------------------------|
| 9  | Sensor Power OUT | Sensor Power Output, Sensor Voltage Sense | 0 to 12 VDC, 50 mA(max) |
| 10 | GND(DC Common)   | DC Common Ground                          |                         |

## Sensor-1 Return Policy

Sensor-1 offers a full refund or replacement for merchandise returned unused in resealable condition. All merchandise must be returned in its original packaging within 30 days or original invoice date. All returned items must be accompanied by a Return Merchandise Authorization number (RMA#). You may obtain an RMA# by calling a Sensor-1 service representative at 1-800-736-7671. All returns may be subject to a 15% restocking fee. Any item that is returned within the warranty period, as defective, will be tested by one of our technicians and either repaired or replaced. Any parts returned that have been used will be replaced or repaired and returned to sender. If credit is required, a 15% restocking fee is charged. Parts returned due to customer error will be subject to a restocking fee and any non-catalog or custom items are non-returnable. All shipping charges are non-refundable.

## Sensor-1 Warranty

Sensor-1 warrants to the original purchaser for use that, if any part of the product proves to be defective in material or workmanship within **one** year from the date of original purchase, Sensor-1 will (at our option) either replace or repair said part. This warranty does not apply to damage resulting from misuse, neglect, accident, or improper installation and maintenance. THE FOREGOING WARRANTY IS EXCLUSIVE AND IN LIEU OF ALL OTHER WAR-RANTIES OF MERCHANTABILITY FITNESS FOR PURPOSE AND OF ANY OTH-ER TYPE, WHETHER EXPRESSED OR IMPLIED. Sensor-1 neither assumes nor authorizes anyone to assume for it any other obligation or liability in connection with said part and will not be liable for consequential damages. Purchase accepts these terms and warranty limitations unless product is returned within thirty days for a full refund if the product is not used. A 5% restocking fee will apply to all returned items. Special orders are non-refundable.

#### Operation Manual MultiAg-Tool

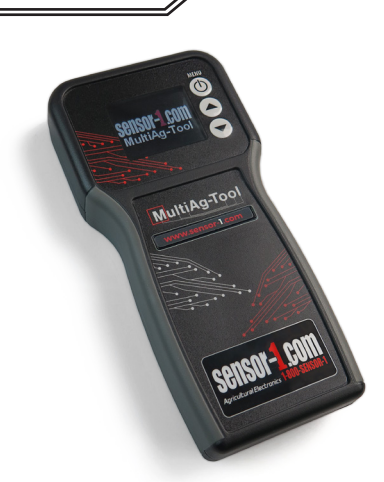

#### PHONE: 1.800.736.7671 FAX: 1-785-937-4386 EMAIL: sales@sensor-1.com purchasing@sensor-1.com

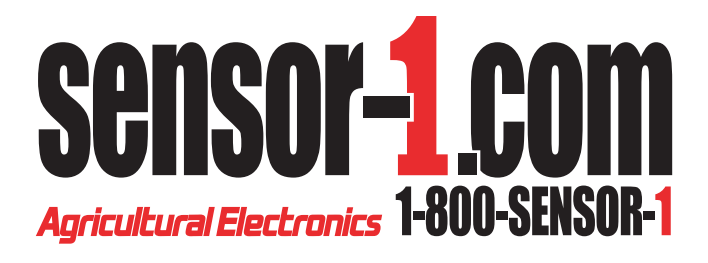

202 Main Street Princeton, Kansas 66078